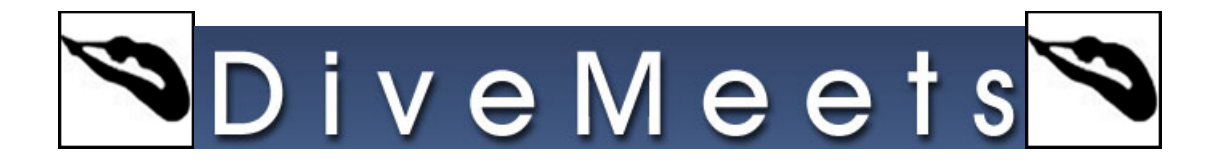

## Downloading a Single User Data Instructions

From the main menu of the DiveMeet software

| SETTINGS                                                                                                    | SCOREKEEPER                                                                                                    | TAB                           |
|----------------------------------------------------------------------------------------------------|----------------------------------------------------------------------------------------------------|-------------------------------|
| Meet Description<br>5473 USA Diving Winter Trials                                                                                                    | Sporsor Start Date End Date USADwing \$2716/13 122111                                                                                                    | e                             |
|                                                                                                    |                                                                                                    |                               |
|                                                                                                    |                                                                                                    |                               |
| EVENTS MANAGER                                                                                                    | MANAGER USERS MANAGER DELETE ME                                                                                                    | FT                            |
| EVENTS MANAGER                                                                                                    | MANAGER DEGE PANE: MANAGER USERS MANAGER DELETE ME<br>K. MEET                                                                                                    | FT                            |
| EVENTS MANAGER DATA                                                                                                    | ANALIZER LOGE PARE, MANAZER USERS MANAGER DELSTE ME<br>A NEET FRAAD CALCULATOR SOFTWARE BACKGROUND RECENT UPGRADES SADDrag are note                                                                                                    | ET                            |
| EVENTS MANAGER                                                                                                    | KOGE PANEL MANAGER     USERS MANAGER     ORL STE ME     KOGE PANEL MANAGER     USERS MANAGER     ORL STE ME     SOSTWARE BACKGROUND     CLUB STEMPERATE     SOSTWARE BACKGROUND     CLUB STEMPERATE     SOSTWARE BACKGROUND     SOSTWARE BACKGROUND     SOSTWARE BACK          | ET                            |
| A. Somersatis                                                                                                    | NUMAGER         LOGE PAREL MARAGER         USERS MANAGER         DELETE ME           K MET         SCITWARE BACKGOUND         BECENT UPGADOS           SGT 75m 10m         LOUT CLLE         SCITWARE BACKGOUND         SCITWARE BACKGOUND           SGT 75m 10m         LOUT CLLE         SCITWARE BACKGOUND         SCITWARE BACKGOUND                                                                                                    | ET<br>losed                   |
| FLEHTS MANAGER         DATA           DATA         CHE           DATA         CHE <td>LOGE PANEL MANAGER     USERS MANAGER     DELETE ME     FINADD CALCULATOR     Soft WARE BACKGOUND     LOUT BLIE     Soft WARE BACKGOUND     LOUT BLIE     Soft WARE BACKGOUND     LOUT BLIE     Soft WARE BACKGOUND     LOUT BLIE     Soft WARE BACKGOUND     LOUT BLIE     Soft WARE BACKGOUND     LOUT BLIE     Soft WARE BACKGOUND     LOUT BLIE     Soft WARE BACKGOUND     LOUT BLIE     Soft WARE BACKGOUND     LOUT BLIE     Soft WARE BACKGOUND     LOUT BLIE     Soft WARE BACKGOUND     LOUT BLIE     Soft WARE     Soft WARE BACKGOUND     LOUT BLIE     Soft WARE BACKGOUND     Soft WARE BACKGOUND     Soft WARE     Soft WARE     SOFT WARE     SOFT</td> <td>ET<br/>losed<br/>lons</td> | LOGE PANEL MANAGER     USERS MANAGER     DELETE ME     FINADD CALCULATOR     Soft WARE BACKGOUND     LOUT BLIE     Soft WARE BACKGOUND     LOUT BLIE     Soft WARE BACKGOUND     LOUT BLIE     Soft WARE BACKGOUND     LOUT BLIE     Soft WARE BACKGOUND     LOUT BLIE     Soft WARE BACKGOUND     LOUT BLIE     Soft WARE BACKGOUND     LOUT BLIE     Soft WARE BACKGOUND     LOUT BLIE     Soft WARE BACKGOUND     LOUT BLIE     Soft WARE BACKGOUND     LOUT BLIE     Soft WARE BACKGOUND     LOUT BLIE     Soft WARE     Soft WARE BACKGOUND     LOUT BLIE     Soft WARE BACKGOUND     Soft WARE BACKGOUND     Soft WARE     Soft WARE     SOFT WARE     SOFT          | ET<br>losed<br>lons           |
| EVENTS MANAGER                                                                                                    | MANAGER USERS MANAGER DELETE ME<br>FINA DD CALCULATOR<br>5 507 759 1000 SUPERVISE BACKGIOUND USIT DLUC SUPERVISE BACKGIOUND USIT DLUC SUPERVISE BACKGIOUND USIT DLUC SUPERVISE SUPERVISE BACKGIOUND USIT DLUC SUPERVISE SUPERVISE BACKGIOUND USIT DLUC SUPERVISE SUPERVISE SUP | ET<br>iosed.<br>ions<br>thory |

Click on Data Management

| 🎦 MeetControl - Data Management                                                                                        | >                                                                                                    |
|----------------------------------------------------------------------------------------------------|----------------------------------------------------------------------------------------------------|
| Export/Import CHANGES                                                                                                  | Export New Users / New or Updated Dive Sheets/Events Loaded with Judges / Split Events,                                                                                                    |
| EXPORT CHANGES                                                                                                    | Cannet your Jump Drive to the master computer where new Event Users / Dive Biels are, and click "Disort".<br>Once the fiels are Epophed plug your Jump Drive into the computer you want to add these Events/Users/Dive Sheets to,<br>and disk' finger!                                                                                                    |
| ExportImport RESULTS                                                                                                   | Equatives if event (which lates a Master PC. Marge results from an event performed on 2 boards.<br>Connects when Dates the compation along the results are used call. "Equal Dates therable."<br>Consta before an Episone plug your Jump Dires into the compater you want to marge report results to , and calc import<br>Peremitives."                                                                                                    |
| ExportImport Registration Table EXPORT REGISTRATION IMPORT REGISTRATION                                                | Export Registration table information.<br>Connect year, June Date Ib the comparison where you run the 2nd registration table and click "Topol Registration Table".<br>Once the first are Exponent (sing your sume Date with the matter comparison.                                                                                                    |
| DOWNLOAD YOUR MEET / UPLOAD /<br>DOWNLOAD YOUR MEET<br>UPLOAD RESULTS<br>All the end<br>SEND TO INTEX<br>SEND TO INTEX | ESUES INTER<br>Introduction: Deletions Composition of your meet and start working with your meet. Entrining<br>weet devices on you are readed.<br>Weet devices of permeter to extend the composition of the a terms to add the second the second to be<br>deviced of permeter to be composition of the attended of the second to second the second to be<br>deviced of permeter to be composition of the attended of the second to be second to be<br>deviced of the second to be attended to be attended attended on the second the second to be<br>deviced attended to be attended to be attended to be attended attended on the second to be<br>deviced to be attended to be attended to be attended to be attended attended to be attended to be<br>deviced to be attended to be attended to be attended to be attended to be attended to be attended to be<br>attended to be attended to be attended to be attended to be attended to be attended to be<br>attended to be attended to be |
|                                                                                                    | a.cor                                                                                                    |

Click on Download your Meet

| 💁 MeetControl - Data Management                                                                     |                                                                                                    |                                                                                                    |
|----------------------------------------------------------------------------------------------------|----------------------------------------------------------------------------------------------------|----------------------------------------------------------------------------------------------------|
| Export CHANGES<br>EXPORT CHANGES<br>IMPORT CHANGES                                                  | Export New Users / New or Updated Dire Sheets/Event                                                                               | Loaded with Judges / Split Events.                                                                   |
| Export Import RESULTS<br>EXPORT RESULTS<br>IMPORT RESULTS                                           | Enter Meet Download Information     Meet Director Number     10000     Meet Director Password     T     Download Single User Data | nt performed on 2 boards.<br>Svint Rasults"<br>Hrge / export results to, and click "Import           |
| EXPORT REGISTRATION<br>MPORT REGISTRATION                                                           | Download of a complete meet and rules update may take a few metters, prosee wet until "Download" instruder "message is displayed. | click "Export Registration Table".                                                                   |
| DOWNLOAD YOUR MEET UPLOAD<br>DOWNLOAD YOUR MEET<br>DOWNLOAD YOUR MEET<br>UPLOAD RESULTS<br>Arme ens |                                                                                                    | intering<br>is results to DiveMeets.Com. Please on this<br>Is. If you have problems uploating please |
| Call the mi<br>SEND TO HYTEK Send resi<br>Export results into                                       | Hitek, by creating an export file.                                                                                                | CLOSE                                                                                                |

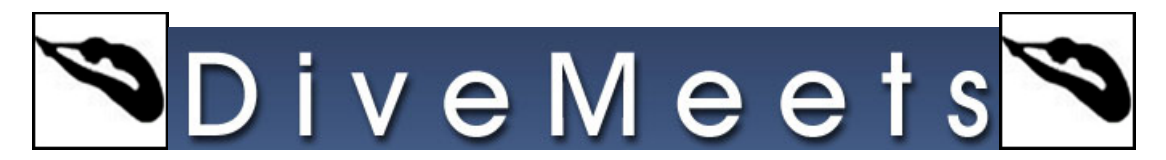

- Meet Director
- Meet Director Password
- Meet Number to Download
- From pull down menu select Download a Single User Data

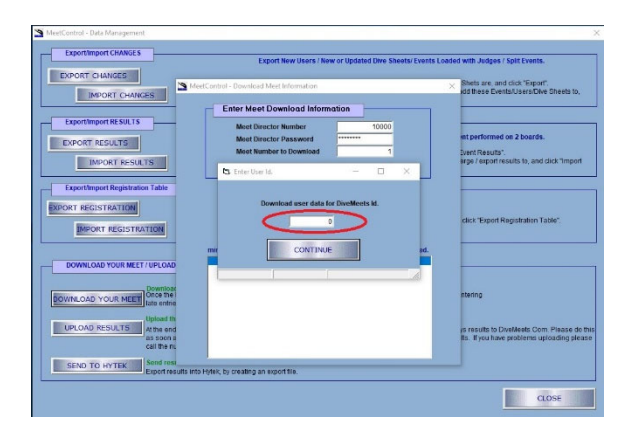

• Enter DM ID

This will download the data for a diver, coach or judge to use in the meet.